## ソフトウェア更新手順 以下の手順にそってソフトウェア更新を行います。

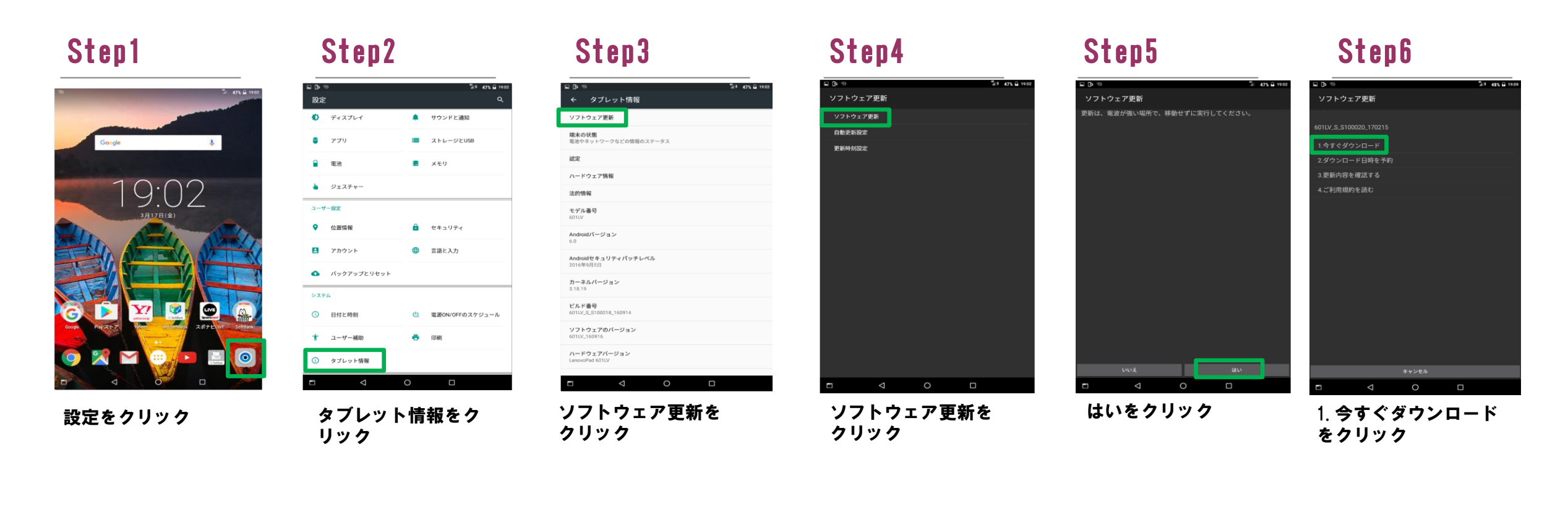

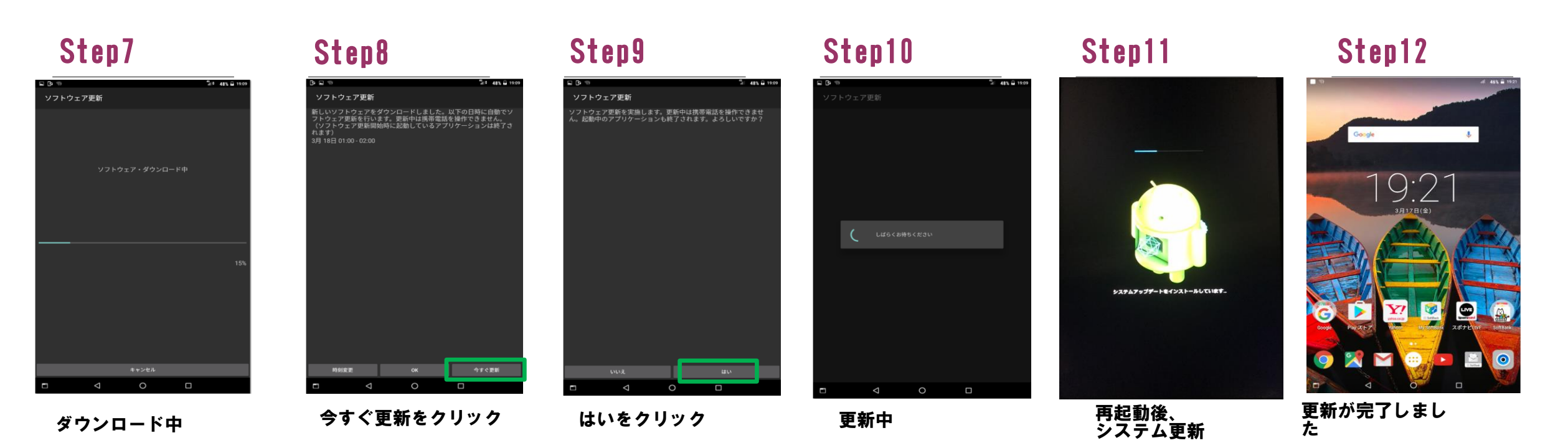

ソフトウェアバージョンの確認 2 以下の手順でソフトウェア更新が正常完了したことを確認できます。

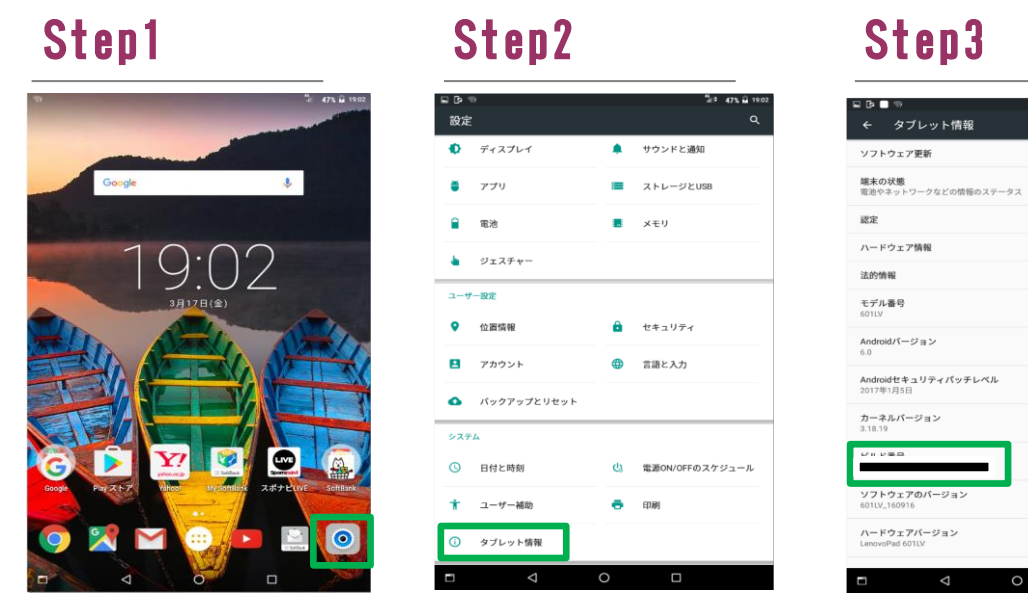

## Step3

| 2-9  | /一眼定        |    |                 |
|------|-------------|----|-----------------|
| •    | 位置情報        | ê  | セキュリティ          |
|      | アカウント       | ۲  | 言語と入力           |
| ٥    | バックアップとリセット |    |                 |
| \$Z7 | ÷4          |    |                 |
| 0    | 日付と時刻       | ¢) | 電源ON/OFFのスケジュー丿 |
| *    | ユーザー補助      | •  | 印刷              |
| 0    | タブレット情報     |    |                 |
| -    | <           | 0  |                 |

設定をクリック

タブレット情報をク リック

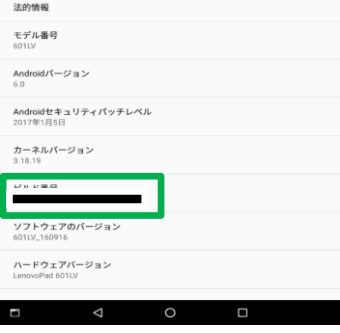

ビルド番号は最新であること ご確認ください